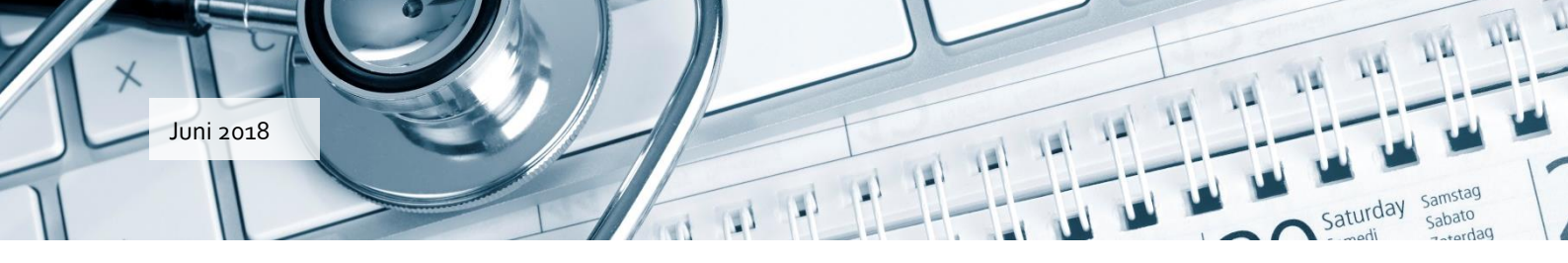

# Vejledning til forløbsplaner i WinPLC

#### Databehandleraftale

For at benytte forløbsplaner, skal klinikken have indgået en databehandleraftale med KiAP. Har klinikken ikke allerede dette, kan den indgåes vha. KiAP' s hjemmeside. Gå ind på <u>https://www.kiap.dk/</u>.

På fanebladet *Forløbsplaner* skal du vælge fanen *Databehandleraftale*.

|                                                                                                    |                                                                                                    | •                  |                      |                   |
|----------------------------------------------------------------------------------------------------|----------------------------------------------------------------------------------------------------|--------------------|----------------------|-------------------|
| KIAP Kralitet i<br>Almen Praksis                                                                                                    | KLYNGER FORMÅL                                                                                                    | ORGANISATION KVALI | TET INDIKATORER FORL |                   |
|                                                                                                    | Forløk                                                                                                    | osplaner           |                      |                   |
|                                                                                                    |                                                                                                    | I                  |                      |                   |
| Nyheder                                                                                                    | Databehandleraftale                                                                                                    | Vejledning         | Demo                 | FAQ               |
| Patienten skal have adgang til<br>og kunne se sin elektroniske fo                                                                                          | de data, som forløbsplanen indeholder<br>orløbsplan.                                                                                                    | Databehand         | lleraftale           | Vali              |
| Patienten får adgang via www.<br>ligger hos DAK-E. Derfor skal d<br>DAK-E/KiAP, d <u>a DAK-E/KiAP stå</u>                                                  | forloebsplan.dk – en hjemmeside, som<br>er indgås databehandler aftale med<br>ir for at fremvise data for patienten.                                          |                    |                      | versigt<br>Versit |
| I indgår databehandleraftalen<br>NemID her, hvor I kan se datał<br>elektronisk. Den underskrevne<br>tilgængelig for jer. I kan læse n<br>datasikkerhed her | ved at logge ind med jeres medarbejder<br>behandleraftalen og underskrive den<br>e databehandleraftale vil altid være<br>nere omkring forløbsplansmodullet og |                    | <b>j</b>             | Auton I Anona     |

Klik på *Opret*. Du skal herefter logge på vha. din medarbejder NemID. Læsaftalenigennem ogtryk på knappen *Underskriv* forat acceptere og indgåaftalen. Du underskriver elektronisk med din medarbejder NemID.

Hvis du har spørgsmål vedrørende databehandleraftalen, er du velkommen til at kontakte KiAP på telefon 65 50 45 50.

Bemærk at har du spørgsmål vedr. forløbsplanerne, så skal du kontakte A-Datas hotline.

## <mark>a</mark>·data

#### Sådan kommer du i gang

Når databehandleraftalen er på plads, kan klinikken tilmeldes forløbsplaner i WinPLC under *Opsætning- Forløbsplaner tilmelding*.

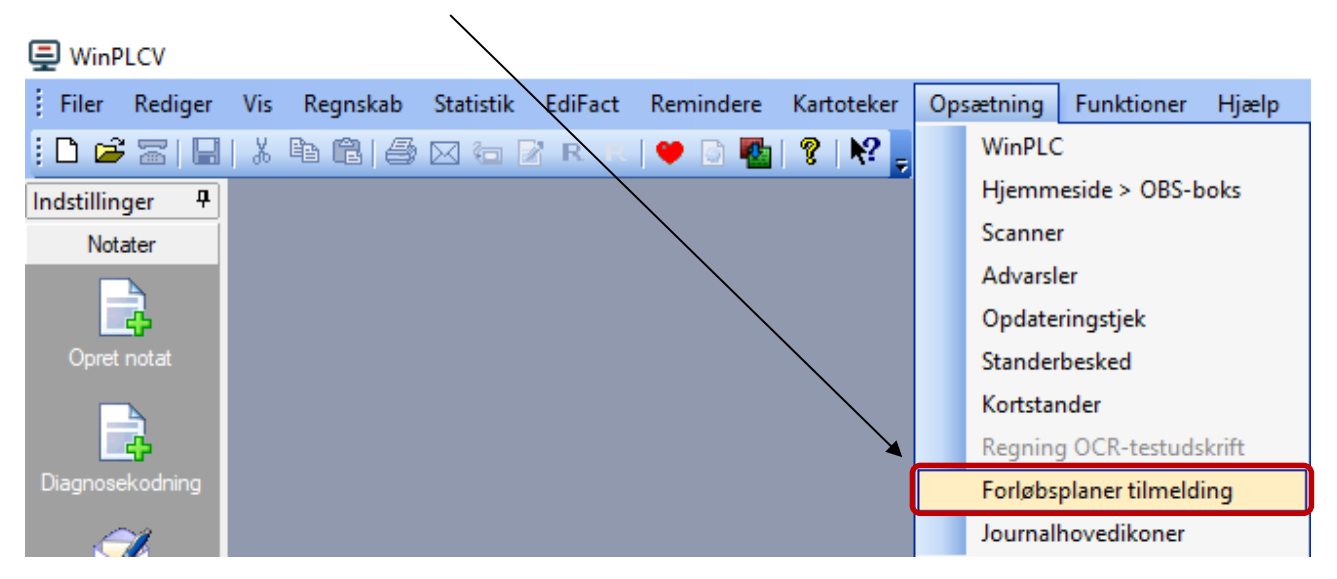

### Forløbsplan på patientens journal

Patienter, der opfylder kravene for forløbsplaner, får nu vist ikonet Forløbsplaner i journalhovedet.

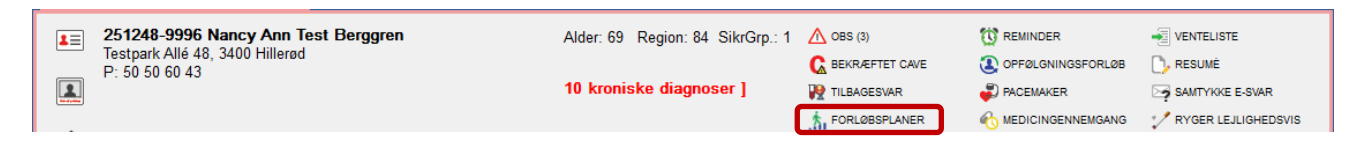

For KOL vises ikonet **Forløbsplaner** for alle patienter, der inden for de sidste 4 år og efter deres fyldte 18. år, har fået registreret diagnosen KOL.

#### Opret en forløbsplan på din KOL patient

På hver KOL patient kan du oprette en ny plan. I journalhovedet på patienten kan du i WinPLC trykke på ikonet for *Forløbsplaner* og vælge at oprette en ny plan. Hvis der allerede er oprettet en eller flere planer, kan du vælge at se oversigten over disse, og herunder (indenfor 7 dage) redigere/opdatere eksisterende planer.

|  | Ny Ko  | DL forløbsplan         |
|--|--------|------------------------|
|  | Vis pa | atientens KOL oversigt |

### <mark>a</mark>·data

For at du kan udfylde en plan, skal du først have registreret patientens samtykke til at data bruges til forløbsplanen. Klik herefter på *Gem*.

| a.data                                                                                                    | Xdernr. 006955 La TNE Forløbsplaner Aktivering                                               |
|----------------------------------------------------------------------------------------------------|----------------------------------------------------------------------------------------------|
| Patient: 251248-9996 Nancy Ann Test Berggren                                                                                            | 🛛 Vis/Print 🔀 Gem 🗙 Luk                                                                      |
| Samtykke         Patienten giver mundtligt samtykke til at patientdata bruges til forløbsplan <ul> <li>Ja O Nej             </li> </ul> | Information<br>☑ Informationsmateriale er udleveret til patienten<br>Ⅳ Is patient vejledning |

#### Udveksling af data med sundhedsmappe.dk

Når du lavet en forløbsplan. Ligger denne klar til afsendelse under *Kommunikationsstatus* og punktet *Forløbsplaner*.

| Kommunikationsstatus             |            |             |             |             |                        |                  |             |            | 4       |
|----------------------------------|------------|-------------|-------------|-------------|------------------------|------------------|-------------|------------|---------|
| Administrative korres.           | s.         |             |             |             |                        | 006955 A         | -Data Almer | ı          | Ý       |
| 3 Forløbsplaner                  | J          |             |             |             |                        | 1                |             |            |         |
| ① ① ∨ Parakliniske svar          | CPRNR      | NAVN        | 7           | FORLØB      | STATUS                 | DATO             | Lagt til    | Markér     |         |
| 🙆 🥸 🗸 Epikriser                  | 2512484916 | Bente Kirke | gård Knuds  | KOL         | Opdatering skal sendes | 23-01-2018 10:58 |             |            |         |
| 2 3 Korrespondancer              | 2512489996 | Nancy Ann   | Test Berggr | KOL         | Opdatering skal sendes | 27-12-2017 13:15 |             |            |         |
| FMK-receptfornyelser             | 0301011234 | Adatas gan  | nle Nancy B | KOL         | Opdatering skal sendes | 05-12-2017 15:48 |             |            |         |
| 2 Web-receptfornyelser           |            |             |             |             |                        |                  |             |            |         |
| 4 E-mailtilmeldinger             |            |             |             |             |                        |                  |             |            |         |
| 0 0 E-mailkonsultationer         |            |             |             |             |                        |                  |             |            |         |
| 2 2 Ulæste e-mailkonsult         |            |             |             |             |                        |                  |             |            |         |
| Vbesvaret WebReq                 |            |             |             |             |                        |                  |             |            |         |
| 👓 😳 🛛 Dynamiske blanketter       |            |             |             |             |                        |                  |             |            |         |
| ⑤   G   ∨ Recepter (afventer go. |            |             |             |             |                        |                  |             |            |         |
| 🕄 😰 🗸 Lægebreve (afsendte)       |            |             |             |             |                        |                  |             |            |         |
| Afregninger                      |            |             |             |             |                        |                  |             |            |         |
| 3 8 ∨ Henvisninger (udgåe        |            |             |             |             |                        |                  |             |            |         |
| 🙋 🗸 E-mails (afventer god.       |            |             |             |             |                        |                  |             |            |         |
| Formularkladder                  |            |             |             |             |                        |                  |             |            |         |
| Sundhedskort læst i              | Slat R     | eminder     | OBS         | Åbn journal | Ildskriv               |                  | Godk        | end all Gr | odkend  |
| Information fra A-Data           |            | crimiter    | 000         | Aonjournal  | OUSKIII                |                  |             |            | Junchia |

Klik på *Godkend alle/ Godkend* for at sende forløbsplanen til sundhedsmappe.dk, hvorfra patienten kan se den.

Når du laver en forløbs-plan, vil data fra WinPLC automatisk blive overført til planen. Data sendes når du åbner/lukker en journal samt registrerer medicin, diagnose eller parakliniske svar på patienten.

Data registreret direkte i forløbsplanen bliver ligeledes overført til WinPLC. Synkroniseringen sker, når du åbner/lukker journalen.

#### Patientoversigt

I WinPLC under menuen Vis- Forløbsplaner kan du se en oversigt over tilmeldte forløbsplaner

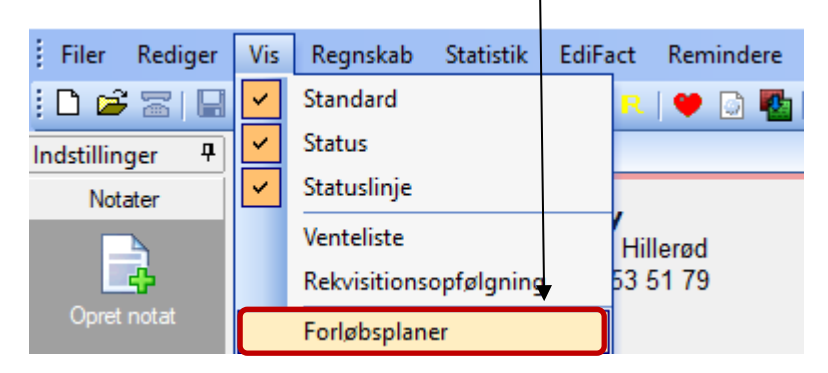

Vinduet over forløb vises.

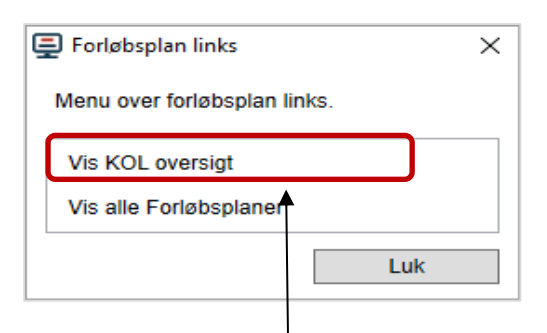

Hvis du klikker *på Vis KOL oversigt*, kan du se en liste over alle dine KOL patienter.

Patienterne er delt op i aktuelle, mulige og frasorterede KOL patienter. Patienternes data er hentet fra WinPLC.

| <mark>a</mark> ·data                                      |                                                     |                                |                              |         |              |            |       | Ydernr. 0069           | 55 🛔 TNE          | Forløb                               | splaner  | Akt   | vering            |
|-----------------------------------------------------------|-----------------------------------------------------|--------------------------------|------------------------------|---------|--------------|------------|-------|------------------------|-------------------|--------------------------------------|----------|-------|-------------------|
|                                                           | Waraigt                                             |                                |                              |         | Camt         | deleo      |       |                        |                   | Stat                                 | liatik   |       |                   |
| . C                                                       | versigi                                             |                                |                              |         | Samy         | KKe        |       |                        |                   | Sla                                  | ISUK     |       |                   |
| Aktuelle KOL pat<br>Antal KOL patiente<br>Aktuelle KOL pa | ienter (R95: 0-3<br>er i praksis: 1<br>atienter (RS | 3 år) N<br>8<br>95: 0-3 år)    | ∕lulige KOL p                | atiente | er (R95: 3   | 3+ år)     |       | Frasorteret            |                   |                                      | Indka    | delse | esbrev            |
| <u>Navn</u>                                               | <u>Cpr</u>                                          | <u>Seneste</u><br>Konsultation | <u>Seneste</u><br><u>R95</u> | FEV1    | <u>FEV1%</u> | <u>MRC</u> | Exac. | <u>Gold</u> <u>BMI</u> | <u>Rygestatus</u> | <u>Forløbsplan</u><br><u>udfyldt</u> |          |       | <u>Pt</u><br>ikke |
| Adatas g. Berggren                                        | 030101-1234                                         | 10-05-2017                     | 12-04-2016                   | 4.6     | 120          | 5          | 5     | D                      | L                 | 23-01-2018                           | Se 🖪 Red | liger | Ny                |
| Anders J. Rasmussen                                       | 030101-0005                                         | 11-01-2017                     | 18-12-2017                   |         |              |            |       |                        |                   | 23-01-2018                           | Se 🖪 Red | liger | Ny                |
| Bente K. Knudsen                                          | 251248-4916                                         | 18-11-2016                     | 31-08-2016                   | 4.5     |              |            |       |                        | D                 | 23-01-2018                           | Se 🕅 Red | liger | Ny                |

#### Analyse rapport for data sendt til forløbsplanen

Du kan få vist en analyse rapport over de data, der sendes til forløbsplanen. I denne kan du bl.a. se om de data der sendes til forløbsplanen er valide. Klik på *Opsætning- Forløbsplaner tilmelding.* 

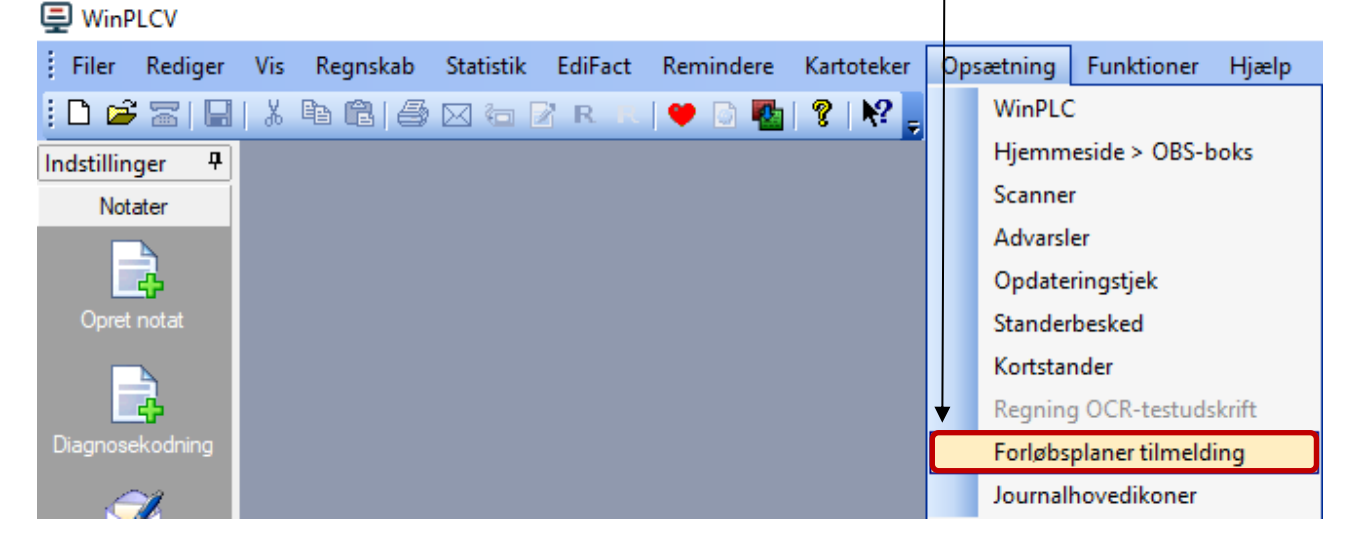

Følgende vindue vil komme frem. Klik her på Analyse.

| 📮 Forløbsplan tilmeldinger | × /     | / |
|----------------------------|---------|---|
| Tilmeld dine forløbsplaner |         |   |
| KOL                        | Analyse |   |
|                            |         |   |
|                            |         |   |
|                            |         |   |
|                            |         |   |
|                            |         |   |
|                            |         |   |
|                            |         |   |
|                            | Luk     |   |

#### Rapporten vil blive vist.

| P AnalyseRapport                                                                                                    | _      |         | × |
|----------------------------------------------------------------------------------------------------|--------|---------|---|
| Rapport                                                                                                    |        |         |   |
| ANALYSE RAPPORT FOR : KOL - FORLØBSPLANSPROJEKT FOR KOL (KRONISK OBSTRUKTIV LYNGESYGDOM) DER SKAL HJÆLPE LÆGE OG PATIENT TIL ET SAMLET O<br>PATIENTENS HELBREDSTILSTAND OG RESULTERE I EN FORLØBSPLAN (PDF) FOR DET KOMMENDE ÅR SOM PATIENTEN FÅR MED HJEM.                                                                                                    | OVERBL | IK OVER | ^ |
| OVERORDNET STATUS                                                                                                    |        |         |   |
| MODTAGNE PATIENTER:7                                                                                                    |        |         |   |
| MODTAGNE PATIENTER MED FEJL:<br>: Ingen modtagne patienter med fejl.                                                                                                    |        |         |   |
| MODTAGNE YDELSER: 40         : Ydelse: 8920, Antal:       0, Fordelt på       0 patienter, Pr. patient:       0.00         : Ydelse:       8921, Antal:       0, Fordelt på       0 patienter, Pr. patient:       0.00         : Ydelse:       8922, Antal:       0, Fordelt på       0 patienter, Pr. patient:       0.00         : Ydelse:       8923, Antal:       0, Fordelt på       0 patienter, Pr. patient:       0.00 |        |         | ~ |

For at data kan registreres i forløbsplanen, er det nødvendigt at benytte de korrekte analysekoder. Hvis du er i tvivl om, hvorvidt du benytter de rigtige analysekoder, er du meget velkommen til at ringe til vores Hotline.